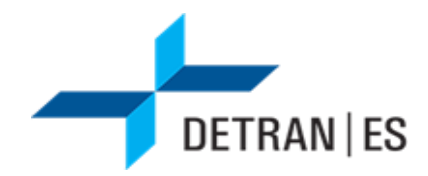

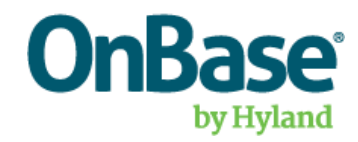

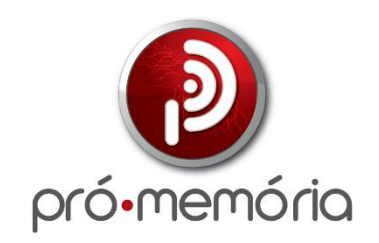

# MANUAL DO USUÁRIO

## Envio de Mandado Judicial via Portal

Órgãos e Setores Jurídicos

Vitória Versão 05, de 23/09/2024

## SUMÁRIO

| 1 | OBJETIVO                        | 3 |
|---|---------------------------------|---|
| 2 | DEFINIÇÕES                      | 3 |
| 3 | CADASTRO DE USUÁRIOS            | 3 |
| 4 | ACESSO                          | 3 |
| 5 | CADASTRAR NOVO MANDADO JUDICIAL | 5 |

#### 1 OBJETIVO

O objetivo deste manual é instruir e orientar os órgãos e setores jurídicos sobre o funcionamento do Portal para envio dos Mandados Judiciais, acerca do preenchimento do formulário e envio dos documentos anexos ao processo. Esses Mandados Judiciais serão recebidos pelo Detran/ES para atendimento de forma ordenada e estruturada.

## 2 DEFINIÇÕES

Detran/ES: Departamento Estadual de Trânsito do Estado do Espírito Santo.

MJD: Mandados Judiciais do Detran/ES.

Setores Jurídicos: Órgãos Judiciais, defensores públicos, procuradores, escritórios de advocacia, cartórios, juizados, etc. Serão responsáveis por enviar o MJD para cumprimento do Detran/ES.

#### 3 CADASTRO DE USUÁRIOS

Para realizar o acesso ao Portal, será necessário estar cadastrado no OnBase. Este acesso deverá ser solicitado antes da abertura do formulário de envio do Mandado Judicial.

Atenção: Será um login por Instituição.

### 4 ACESSO

O link de acesso ao Portal de envio dos Mandados Judiciais estará disponível no site oficial do Detran/ES. Através desse link os setores jurídicos terão acesso ao formulário de envio de um Mandado Judicial para cumprimento.

Siga o seguinte passo para se conectar:

- 1. Abrir o navegador Google Chrome (de preferência);
- 2. Clicar no link: <u>https://conteudo.detran.es.gov.br/portalmjd/</u>

Desenvolvido pela Equipe Técnica Pró-Memória

3. Clicar em Mandado Judicial.

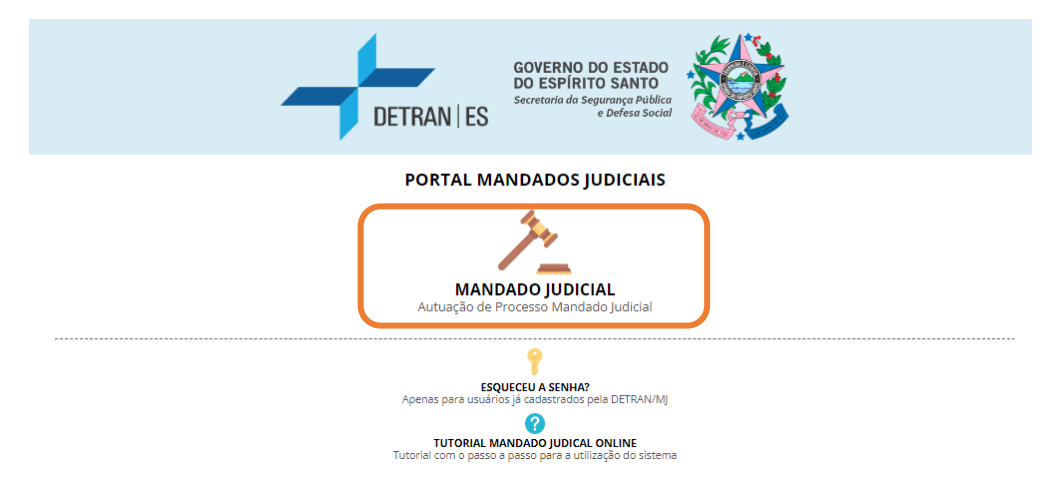

4. Insira seus dados de acesso:

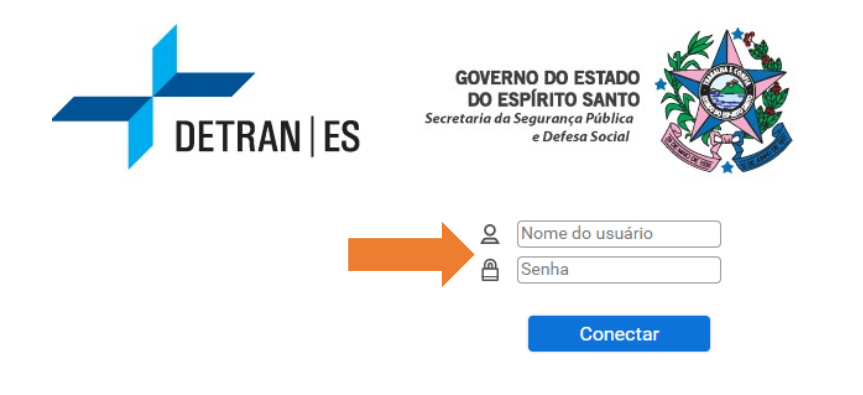

Powered by **OnBase**®

## 5 CADASTRAR NOVO MANDADO JUDICIAL

Após acessar, será aberto o formulário para cadastrar um novo Mandado Judicial.

1) O setor jurídico será responsável por imputar as seguintes informações:

| Data Entrada Processo<br>25/02/2024                                                                                                    |                          |  |  |  |  |  |
|----------------------------------------------------------------------------------------------------|--------------------------|--|--|--|--|--|
| Orientações                                                                                                    |                          |  |  |  |  |  |
| <ol> <li>Campos com "*" são de preenchimento obrigatório.</li> <li>Ao clicar em "Cadastrar Mandado Judicial" o formulário será salvo (e fechado) e um email será enviado confirmando o cadastro.</li> </ol> |                          |  |  |  |  |  |
| Dados do Processo                                                                                                    |                          |  |  |  |  |  |
| Tipo de Entrada<br>PORTAL V                                                                                                    | Tipo de Processo*        |  |  |  |  |  |
| Tipo de Ação★                                                                                                    |                          |  |  |  |  |  |
| Número do Processo de Justiça                                                                                                    | Tipo de Prazo de Justiça |  |  |  |  |  |
|                                                                                                    | Prazo Justiça            |  |  |  |  |  |
|                                                                                                    |                          |  |  |  |  |  |

Após o Órgão Judicial informar o "**Tipo de Processo**", o formulário irá disponibilizar as demais informações.

2) Na aba "Dados do Interessado", o responsável pela ação deverá informar se o interessado é pessoa física ou pessoa jurídica, ao informar o CPF ou CNPJ, será necessário validar a informação clicando no botão "Verificar", como mostra a seguir:

| Dados do Interessado                                  |                                     |  |
|-------------------------------------------------------|-------------------------------------|--|
| Tipo de Interessado<br>FÍSICO<br>JURÍDICO             |                                     |  |
| Selecione o tipo de interessado, preencha o campo aba | aixo e clique no botão "Verificar". |  |
| CPF                                                   | Verificar                           |  |
| 1                                                     | CPF Válido                          |  |

Com o CPF e CNPH válido, poderá seguir com o cadastro.

 Na aba "Remetente" terá as opções a serem preenchidas como: órgão, jurisdição, setor jurídico, agente judicial, tipo de agente judicial, município e regional, exemplo:

| Remetente               |          |
|-------------------------|----------|
| Orgão                   | •        |
| Jurisdição              | •        |
| Setor Jurídico          | V        |
| Agente Judicial         | <b>v</b> |
| Tipo de Agente Judicial | •        |
| Município               | ▼        |
| Regional                | •        |

4) A aba "Anexos" permite anexar o Mandado Judicial e documentos adicionais (documento das partes) podendo anexar mais de um documento. A anexação do Mandado Judicial é de cunho obrigatório, os demais anexos são opcionais, como mostra a imagem a seguir:

Anexos (SOMENTE ARQUIVOS PDF - TAMANHO MÁXIMO POR ARQUIVO 200MB)

| Para arquivos acima de 200MB, sugerimos primeiro utilizar um compressor de arquivos PDF, como o disponível no sitio https://smallpdf.com/pt/c |
|----------------------------------------------------------------------------------------------------|
| Mandado Judicial (0)                                                                                                    |
| * Anexar                                                                                                    |
| Documento das Partes (0)                                                                                                    |
| Anexar                                                                                                    |
| Conforme Ato Normativo Nº 33/2015 publicado pelo TJES                                                                                         |

5) Após as informações inseridas no formulário, clicar no botão:

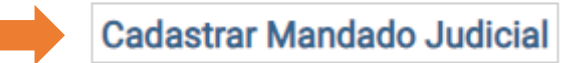

Ao efetuar o cadastro, o usuário será notificado em tela que o formulário foi salvo com sucesso:

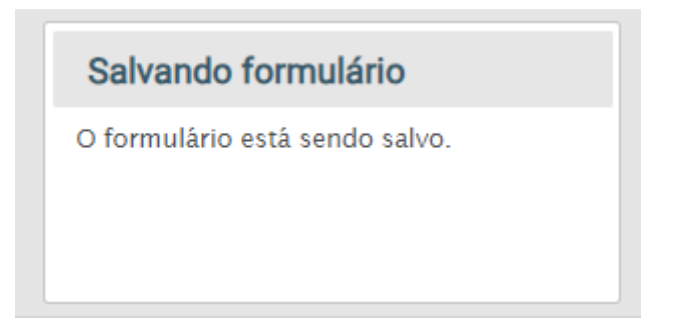

Após esta ação, em até 5 minutos o usuário do setor jurídico receberá o e-mail de confirmação e o Mandado Judicial será tramitado para análise e atuação do Detran/ES.

| DETRAN ES                  | GOVERNO DO ESTADO<br>DO ESPÍRITO SANTO |  |  |  |  |
|----------------------------|----------------------------------------|--|--|--|--|
| Confirmação de recebimento |                                        |  |  |  |  |
|                            |                                        |  |  |  |  |
| Seu formulário fo          | i recebido com sucesso!                |  |  |  |  |
| 1                          | Voltar                                 |  |  |  |  |